# **Viscosity VPN Client Setup for MAC (MBI)**

Viscosity is OpenVPN client software that allows you to access MBI network from outside MBI office.

Step 1. Two install options.

## A. Install while connected to the MBI network.

Mount the MBI storage and go to the /sys/apps/Macintosh/Viscosity folder. ...

Copy the Viscosity installation connection file: MBI-VPN.visz to your Desktop or Documents folder.

## B. Install from external network.

Download the app from the Viscosity web site: <u>https://www.sparklabs.com/viscosity/download/</u>

Note : Send email to ITcore requesting the Viscosity connection file (if needed) and registration info.

Step 2. Double Click the file to launch Installation, Drag Viscosity to your Application folder.

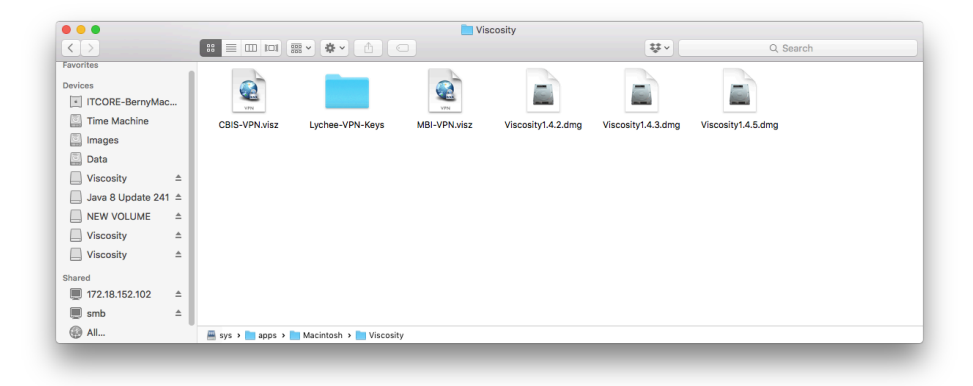

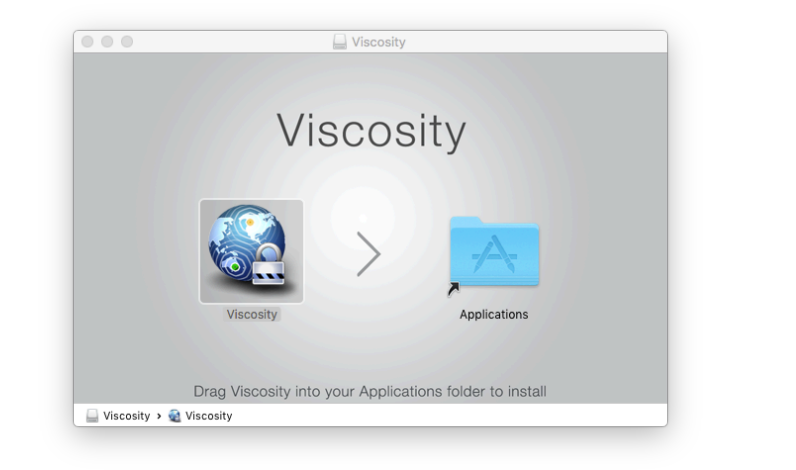

Step 3. Double click Viscosity from your Application folder and allow apps downloaded from the internet "www.sparklabs.com".

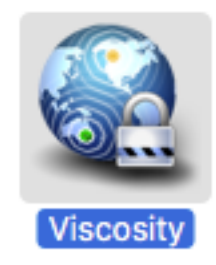

Step 4. Check show this window when viscosity opens and click close

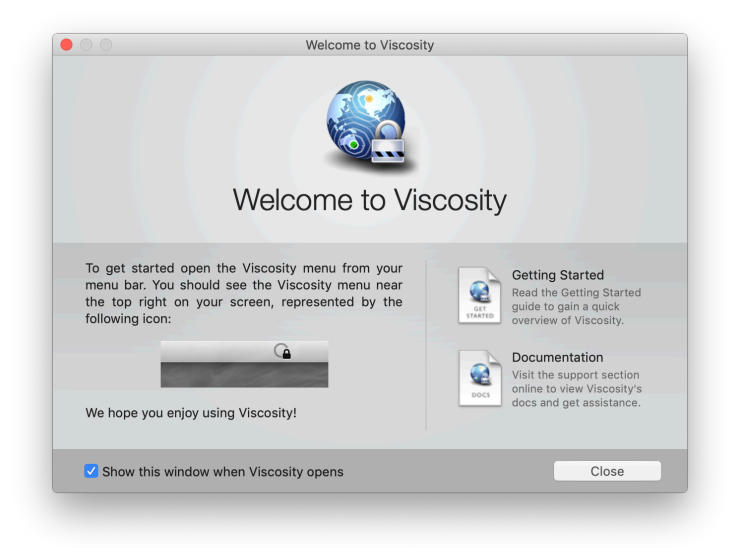

Step 5. Viscosity menu should appear on the top of your display right click to modify Preferences. Check for the latest updates.

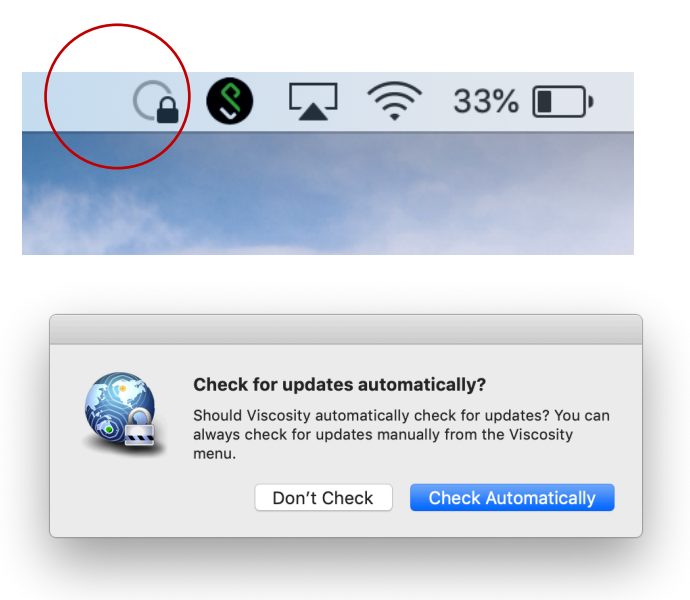

Step 6. Click the + icon to import the Viscosity connection file: MBI-VPN.visz that you saved in Step 1.

|   |             |         |          |         |        | Preferences |  | <br>  |      |     |
|---|-------------|---------|----------|---------|--------|-------------|--|-------|------|-----|
|   |             | 8       |          | ş       | Õ      |             |  |       | i    |     |
| ( | Connections | General | Appearar | nce Adv | /anced |             |  |       | Abo  | out |
|   |             |         |          |         |        |             |  |       |      | , I |
|   |             |         |          |         |        |             |  |       |      |     |
|   |             |         |          |         |        |             |  |       |      |     |
|   |             |         |          |         |        |             |  |       |      |     |
|   |             |         |          |         |        |             |  |       |      |     |
|   |             |         |          |         |        |             |  |       |      |     |
|   |             |         |          |         |        |             |  |       |      |     |
|   |             |         |          |         |        |             |  |       |      |     |
|   |             |         |          |         |        |             |  |       |      |     |
|   |             |         |          |         |        |             |  | -     | r de |     |
|   | + • -       | onnecti | on       |         |        |             |  | 24° × | Ealt |     |
|   | Impor       | t Conne | ction    |         | From   | m File      |  |       |      |     |
|   | New F       | older   |          |         | From   | m Server    |  |       |      |     |

Step 7. Choose the MBI-VPN connection to access the MBI VPN server and use your MBI account username and password to login. Note: Do not use your NUS account and password.

| Preferences | i<br>About      | Viscosity - MBI-VPN                                                                                                    |
|-------------|-----------------|----------------------------------------------------------------------------------------------------|
| MBI-VPN     | Disconnected    | OpenVPN requires a username and password<br>to continue.<br>Username: manny<br>Password: •••••••<br>Remember details in my Keychain |
| +•-         | <b>∳</b> ▼ Edit |                                                                                                    |

Step 8. Check to Allow insecure signature digests for this connection and re-type MBI user account.

| Error: Insecure Signature Digest Detected                                                                                                    |  |  |  |  |  |
|----------------------------------------------------------------------------------------------------|--|--|--|--|--|
| The VPN connection "MBI-VPN" was not connected as an insecure certificate signature digest algorithm has been used.                                                     |  |  |  |  |  |
| An insecure signature digest could potentially allow an attacker to compromise your VPN connection. If you wish to connect anyway please tick the Allow checkbox below. |  |  |  |  |  |
| Allow insecure signature digests for this connection                                                                                                    |  |  |  |  |  |
| More Information OK                                                                                                    |  |  |  |  |  |

#### Step 9. You are now connected to MBI-VPN.

Please don't forget to Register your license key by clicking About.

| Connections General Appearance Advanced | About           |
|-----------------------------------------|-----------------|
| MBI-VPN                                 | Connected       |
|                                         |                 |
|                                         |                 |
|                                         |                 |
|                                         |                 |
| + -                                     | te v Edit       |
| + • -                                   | <b>∳</b> ▼ Edit |

#### Step 10. Click to register .

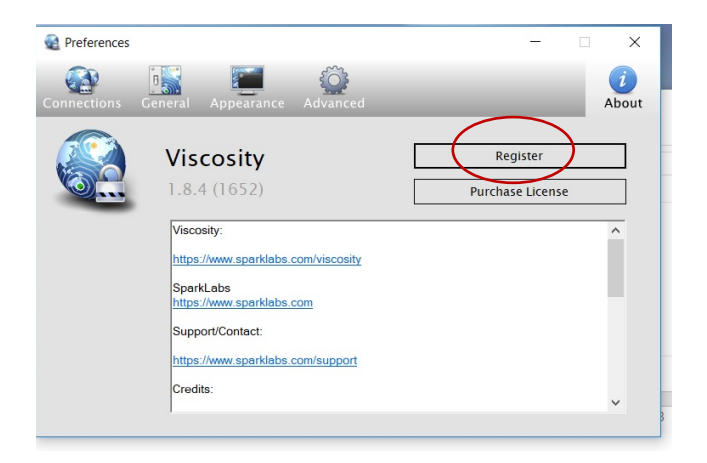

Step 11. You will be prompted Name and Serial to fill-in. Key in the name and serial key provided by MBI IT Core.

| oparkLabs                                        |                  |        |
|--------------------------------------------------|------------------|--------|
| Viscosity                                        | ?                | ×      |
| Register Viscosity                               | _                |        |
| Please enter your name and license<br>Viscosity. | key below to reg | gister |
| Name:                                            |                  |        |
| Serial:                                          |                  |        |
|                                                  |                  |        |
| Forgot License Re                                | egister Can      | cel    |

Note : Send email to ITcore requesting the Viscosity connection file (if needed) and registration info.

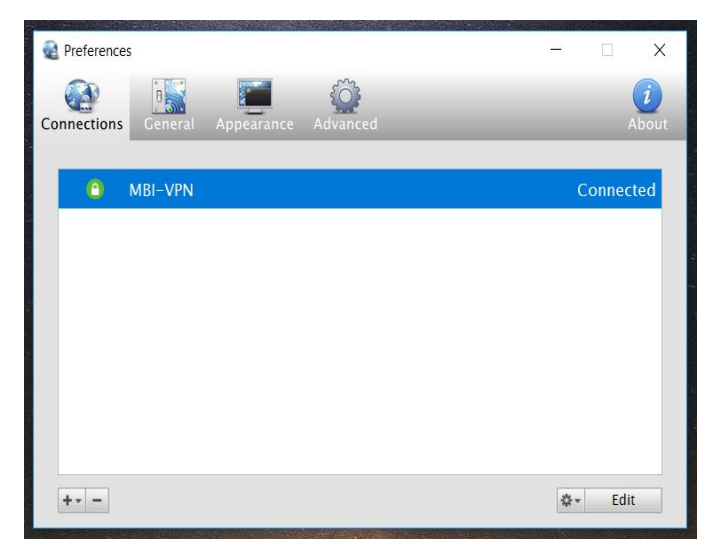

To verify the connection from Viscosity menu -> details:

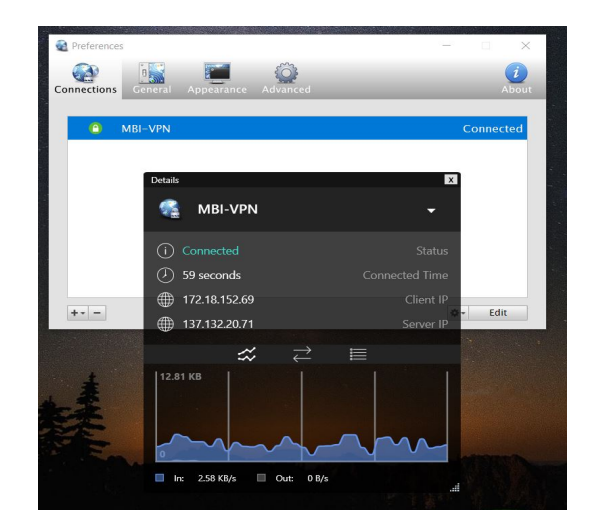